## 迷惑メール情報提供用プラグイン

# アンインストール手順説明書 (Outlook・Windows 7版) 【2013】

#### ※アンインストール実行時の権限に関して アンインストールは管理者として実行する必要があります(管理者権限アカ ウントのパスワードの入力が必要です)。

### 《目次》

| 1. | コントロールパネルからアンインストール・   | • | • | • | • | Page 2 |
|----|------------------------|---|---|---|---|--------|
| 2. | インストールパッケージからアンインストール・ | • | • | • | • | Page 4 |

1. コントロールパネルからアンインストール

Step.1 Outlookが起動中の場合は、Outlookを終了します。

Step.2 コントロールパネル(「スタートメニュー」-「コントロールパネル」)を表示し、 「プログラムのアンインストール」をクリックします。\_\_\_\_\_

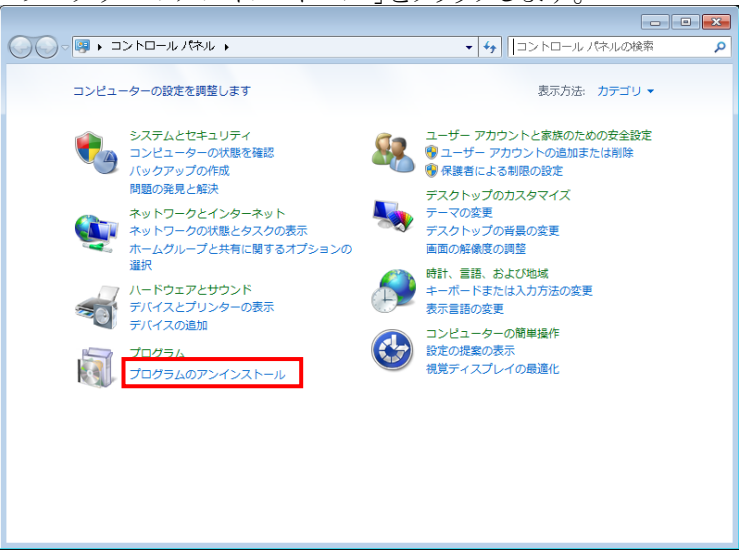

Step.3 プログラムのアンインストールまたは変更の画面で「SpamSenderOL」を選択し、 「アンインストール」ボタンをクリックします。

| G        | ○ マ 図 ・ コントロール パ            | ネル 🕨 プログラム 🕨 プログラムと機能 🛛 👻 😽 プログラムと機能                       | きの検索 🔎               |
|----------|-----------------------------|------------------------------------------------------------|----------------------|
|          | コントロール パネル ホーム              | プログラムのアンインストールまたは変更<br>プログラムをアンインストールまたは変更                 | アンインストール】            |
| <b>(</b> | グラムを表示<br>Windows の機能の有効化また | [変更]、または[修復] をクリックします。                                     |                      |
| •        | は無効化                        | <sup>整理</sup> ▼ アンインストール Click                             | 8= - 🔞               |
|          |                             | 名前                                                         | 発行元 ^                |
|          |                             |                                                            | Microsoft Corporatio |
|          |                             | P Microsoft SQL Server 2005 Compact Edition [ENU]          | Microsoft Corporatio |
|          |                             | Microsoft Sync Framework Runtime Native v1.0 (x86)         | Microsoft Corporatio |
|          |                             | Microsoft Sync Framework Services Native v1.0 (x86)        | Microsoft Corporatio |
|          |                             | Microsoft Visual C++ 2010 x86 Redistributable - 10.0.30319 | Microsoft Corporatio |
|          |                             | Mozilla Thunderbird (3.1.7)                                | Mozilla              |
|          |                             | 🔋 sakura editor(サクラエディタ)                                   | サクラエディタ開発チ           |
|          |                             | SpamSenderOL                                               | MIC                  |
|          |                             | VMware Tools                                               | VMware, Inc.         |
|          |                             | 😫 Windows Live Sync                                        | Microsoft Corporatio |
|          |                             | 😂 Windows Live アップロード ツール                                  | Microsoft Corporatio |
|          |                             | Nindows Live おすすめパック                                       | Microsoft Corporatio |
|          |                             | 🗿 Windows Live サインイン アシスタント                                | Microsoft Corporatio |
|          |                             | < III                                                      | Þ                    |
|          |                             | MIC 製品バージョン: 1.0.0<br>サイズ: 9.83 MB                         |                      |

| Step.4 | 「はい」をクリックします。                                                                     |
|--------|-----------------------------------------------------------------------------------|
|        | プログラムと機能                                                                          |
|        | A SpamSenderOL をアンインストールしますか?                                                     |
|        | ■ 今後、このダイアログボック: Click はい(Y) いいえ(M)                                               |
|        | ※管理者権限でログオンしている場合、次のメッセージが表示されるときがあります。                                           |
|        |                                                                                   |
|        | W ユーサー アカウント動価                                                                    |
|        | プログラム名: 33eae.msi<br>確認済みの発行元: Ministry of Internal Affairs and<br>Communications |
|        | ファイルの入手先: インターネットからダウンロード                                                         |
|        | ○ 詳細を表示する(D) Click (はい(Y) いいえ(N)                                                  |
|        | これらの通知を表示するタイミングを変更する                                                             |
|        |                                                                                   |
|        | ※ユーザー権限でログオンしている場合、管理者アカウント(ユーザー)の                                                |
|        | パスワードを求めるメッセージ(下記)が表示されます。 管理者アカウント                                               |
|        | のパスワードを入力して「はい」ボタンをクリックしてください。                                                    |
|        | 🤫 ユーザー アカウント制御                                                                    |

 プログラム名:
 516977b.msi

 確認済みの発行元:
 Ministry of Internal Affairs and Communications

 ファイルの入手先:
 インターネットからダウンロード

統行するには管理者アカウントのパスワードを入力して、[はい] をクリック してください。

(はい(Y) いいえ(N)

•••••

詳細を表示する(D)

#### 2. インストールパッケージからアンインストール

インストール時にダウンロードしたパッケージファイルがパソコン上に残っていれば(削除していない場合)、インストールパッケージからもアンインストールを行うことができます。

- Step.1 Outlookが起動中の場合は、Outlookを終了します。
- Step.2 パソコン上に残っている「SpamSenderOL2013.msi」(64bitOutlook用をダウンロードした 場合は、「SpamSenderOL2013\_64.msi」)をダブルクリックしてインストーラーを起動します。

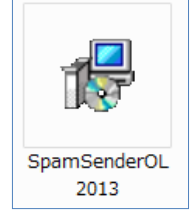

Step.3 セキュリティの警告が表示された場合は、「実行」ボタンをクリックします。

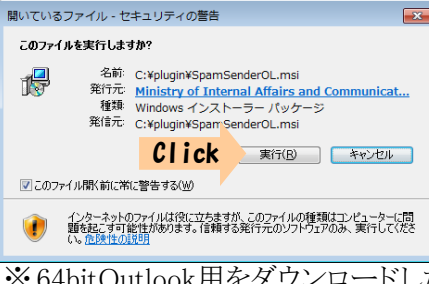

※64bitOutlook用をダウンロードした場合、「名前:SpamSenderOL64.msi」となります。

Step.4 「SpamSenderOL セットアップウィザードへようこそ」画面が表示されたら【SpamSenderOLの削除】にチェックして「完了」ボタンをクリックします。

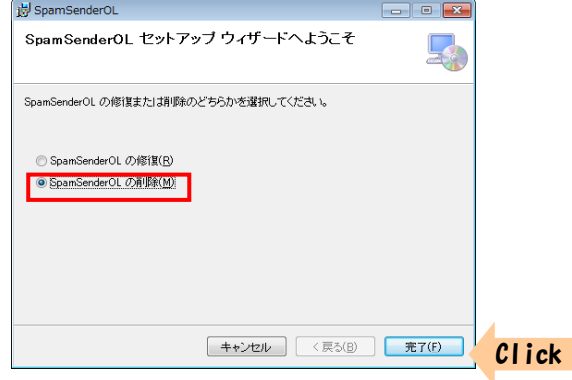

| Step.5 | アンインストールが開始されます。(            | 5~30秒) |
|--------|------------------------------|--------|
|        | SpamSenderOL                 |        |
|        | SpamSenderOL を削除しています        |        |
|        | SpamSenderOL を削除しています。       |        |
|        | お待ちください                      |        |
|        |                              |        |
|        |                              |        |
|        |                              |        |
|        |                              |        |
|        | <b>キャンセル</b> 〈 戻る(B) 法へ(b) 〉 |        |
|        | キャンセル     (夏3(B)     次へ(U) > |        |

※管理者権限でログオンしている場合、次のメッセージが表示されるときがあります。

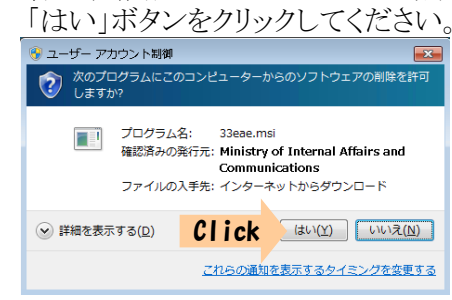

※ユーザー権限でログオンしている場合、管理者アカウント(ユーザー)の パスワードを求めるメッセージ(下記)が表示されます。 管理者アカウントのパスワードを入力して「はい」ボタンをクリックしてください。

| 😚 ユーザー ア:                 | ウウント制御                                                                         |              |  |
|---------------------------|--------------------------------------------------------------------------------|--------------|--|
| 👔 次のプロ                    | コグラムにこのコンピューターへの変更を                                                            | 許可しますか?      |  |
|                           | プログラム名: 516977b.msi<br>確認済みの発行元: Ministry of Internal Affair<br>Communications |              |  |
|                           | ファイルの入手先: インターネットから                                                            | ダウンロード       |  |
| 続行するには<br>してください          | 管理者アカウントのパスワードを入力して<br>*                                                       | こ、[はい] をクリック |  |
|                           | •••••                                                                          |              |  |
| <ul> <li>詳細を表示</li> </ul> | する(卫) (はい)                                                                     | (Y) いいえ(N)   |  |

Step.6 \_\_\_\_\_インストールが完了しました」画面が表示されたら、「閉じる」ボタンをクリック

| 谩 SpamSenderOL           |        |       |
|--------------------------|--------|-------|
| インストールが完了しました。           | 5      |       |
| SpamSenderOLは正常に削除されました。 |        |       |
| 終了するには、「閉じる」をクリックしてください。 |        |       |
|                          |        |       |
|                          |        |       |
|                          |        |       |
|                          |        |       |
|                          |        |       |
|                          |        |       |
|                          |        |       |
|                          |        |       |
| キャンセル く戻る(B)             | 開じる(0) | Click |
|                          |        |       |